# HDD 増設時の

ストレージ制御ソフトウェアアップデート要否の確認方法

日本電気株式会社 2013/10/17 Rev.1

| 第1章 はじめに                                                    |
|-------------------------------------------------------------|
| 1-1 概要                                                      |
| 第2章 事前準備                                                    |
| 2-1 事前準備                                                    |
| 第3章 確認手順                                                    |
| 3-1 iStorageManager Express を起動します。                         |
| 3-2 HDDを増設するプールの、RaidTypeを確認します。                            |
| 3-3 HDDを増設するプールの、HDD 容量を確認します。13                            |
| 3-4 HDDを増設するプールの、現在の HDD 数を確認します。                           |
| 3-5 増設する HDD 数を確認します。18                                     |
| 3-6 現在のHDD 数と、増設するHDD 数から、ストレーン制御ソフトのアッフナートが必要かを確認します。1     |
| 3-6-1[3-2 草] で確認した Raid Type か 6/60(8+PQ) の場合は、本手順を実施します。   |
| 3-6-2 [3-2 章] で確認した RaidType が 5/50(8+P) の場合は、本手順を実施します。 27 |
| 3-7 他のプールの HDDを増設する場合、または、同じプールの HDDを再度増設する場合は、再度 [3-2 章]   |
| から実施してください。                                                 |
| 増設しない場合は、[3-8 章] へ進んで確認作業を終了してください。34                       |
| 3-8 確認作業を終了します。                                             |

# 第1章 はじめに

#### 1-1 概要

本手順書は、HDD 増設時に、ストレージ制御ソフトのアップデートが必要かを判断するための手順書です。

HDDを増設する全てのプールについて、本手順書を参照し、構成を確認してください。

HDD 増設時以外の通常の運用では、問題は発生しません。

# 第2章 事前準備

## 2-1 事前準備

管理サーバ上の WebSAM iStorageManager(外部 iSM)からアップデート対象装置の監視を 行っている場合は、停止操作を実施してください。

管理サーバ上の WebSAM iStorageManager(外部 iSM)にアクセスし、ログインします。 メニューを下記の順に選択して「監視の開始/停止」画面へ遷移します。

| [監視] - [回 | 画面操作] - | [監視の開始/停止] | にてディスクアレイ | の監視を停止してください。 |
|-----------|---------|------------|-----------|---------------|
|-----------|---------|------------|-----------|---------------|

| 監視の開始/停止                            |           |                |
|-------------------------------------|-----------|----------------|
| ディスクアレイ名<br>Image: 5000192168121200 | 状態<br>実行中 | 開始( <u>B</u> ) |
|                                     |           | 中断( <u>B</u> ) |
|                                     |           | 閉じる            |

# 第3章 確認手順

HDDを増設する場合は、、以下の手順を実施してください。

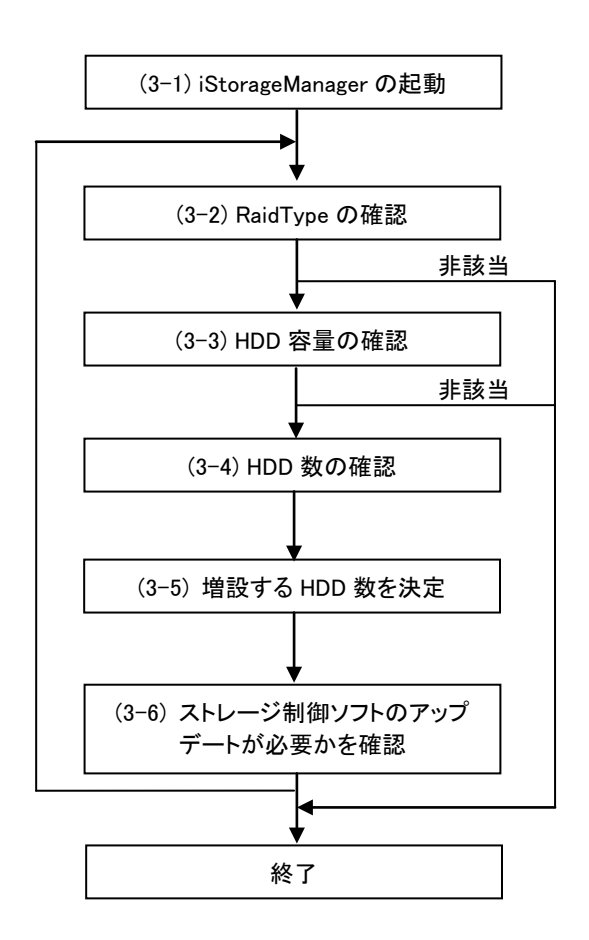

iStorageManagerExpress を起動します。

HDDを増設するプールの、RaidTypeを確認します。 条件に該当しない場合は、確認を終了します。

HDD を増設するプールの、HDD 容量を確認します。 条件に該当しない場合は、確認を終了します。

HDD を増設するプールの、HDD 数を確認します。

増設する HDD 数を決定します。

ストレージ制御ソフトのアップデートが必要かを確認しま す。

複数プールの HDD を増設する場合、または、同じプール の HDD を複数回に分けて増設する場合は (3-2)~(3-6)を繰り返します。

## 3-1 iStorageManager Express を起動します。

| 🥟 iStorageManager Express - Windows Internet Explorer | http:// に続いて、管理 LAN の IP アドレス |                                |
|-------------------------------------------------------|-------------------------------|--------------------------------|
| ()                                                    | を入力します。                       |                                |
| ファイル(E) 編集(E) 表示(M) お気に入り(A) ツール(I) ヘルプ(D)            |                               |                                |
| 🚖 お気に入り 🌈 iStorageManager Express                     |                               | ・ ページ(D)・ セーフティ(S)・ ツール(O)・ @・ |
|                                                       |                               | <u>^</u>                       |
|                                                       |                               |                                |
|                                                       |                               |                                |
|                                                       |                               |                                |
|                                                       |                               |                                |
|                                                       |                               |                                |
|                                                       |                               |                                |
|                                                       |                               |                                |
|                                                       | ()                            |                                |
|                                                       |                               |                                |
|                                                       |                               |                                |
|                                                       | Java" 🍙                       |                                |
| · · · · · · · · · · · · · · · · · · ·                 |                               |                                |
|                                                       |                               |                                |
|                                                       |                               |                                |
|                                                       |                               |                                |
|                                                       |                               |                                |
|                                                       |                               |                                |
|                                                       |                               |                                |
|                                                       |                               |                                |
| <br>ページが表示されました                                       | カル                            | - イントラネット 🦛 🖣 100% 👻           |

① 保守PCで Internet Exprore を起動して、管理 LAN の IP アドレスを入力します。

② 利用者名とパスワードを入力し、ログインします。

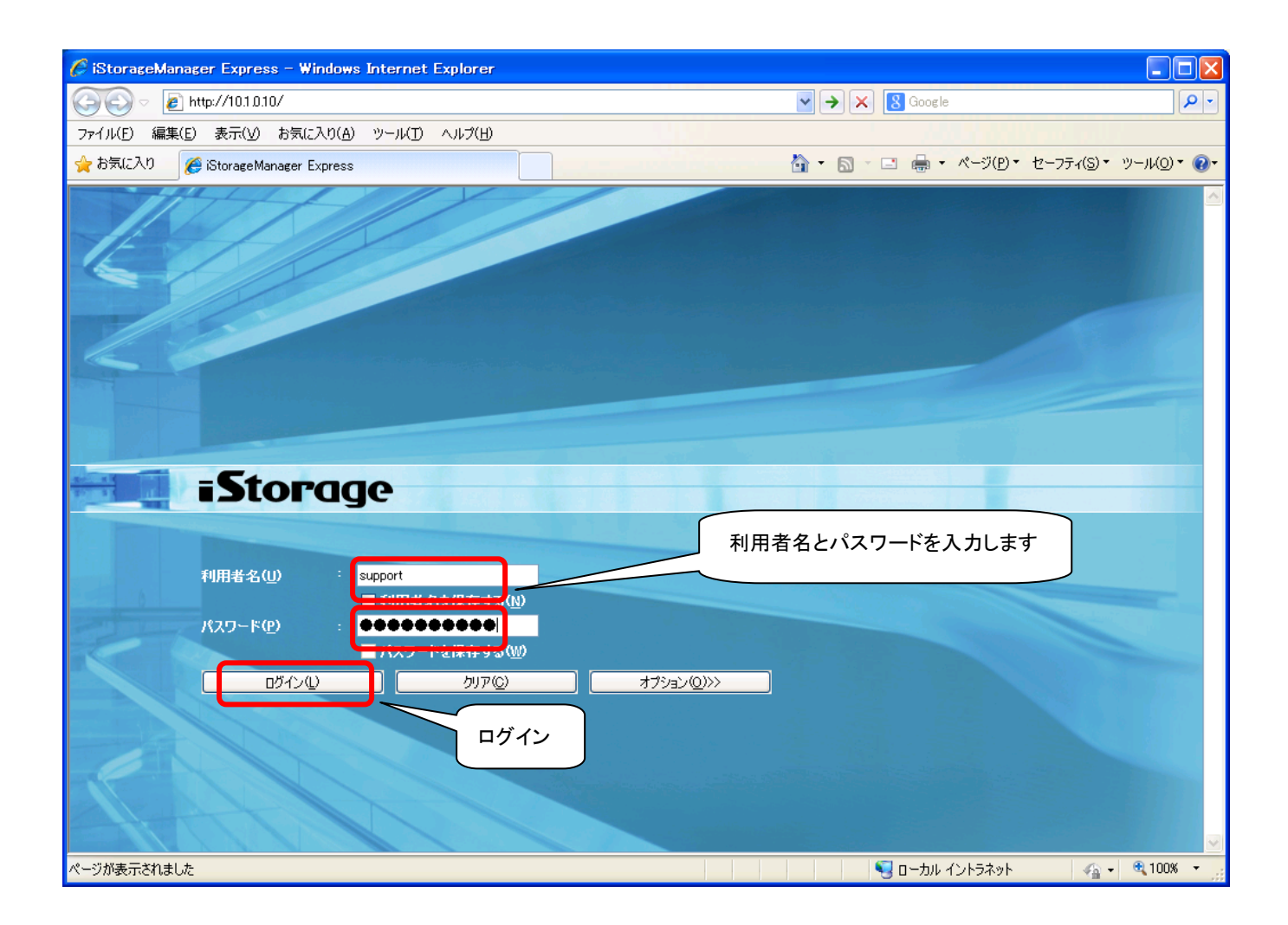

## 3-2 HDDを増設するプールの、RaidTypeを確認します。

## (2-a) [装置名] – [プール] をダブルクリックし、 [HDD を増設するプール番号] を右クリックして [プロパティ] を選択します。

| 🧭 iStorageManager Express - Windows Internet Explorer |                                                                                           |                      |  |  |  |  |  |  |  |  |
|-------------------------------------------------------|-------------------------------------------------------------------------------------------|----------------------|--|--|--|--|--|--|--|--|
| (3) <>  [2] http://10.1.0.10/                         | V 🗲 🗙 🛽 Google                                                                            | <b>P</b> -           |  |  |  |  |  |  |  |  |
| ファイル(E) 編集(E) 表示(V) お気に入り(A) ツール(T) ヘルプ(H)            |                                                                                           |                      |  |  |  |  |  |  |  |  |
| 🚖 お気に入り 🥢 🏉 iStorageManager Express                   | 🚹 • 🗟 - 🖃 🖶 • ページ(P)・ セーフティ(S)・ ツ                                                         | -µ( <u>0</u> ) ▼ 🔞 ▼ |  |  |  |  |  |  |  |  |
| 名前:2000192168121200                                   |                                                                                           |                      |  |  |  |  |  |  |  |  |
|                                                       |                                                                                           |                      |  |  |  |  |  |  |  |  |
|                                                       |                                                                                           |                      |  |  |  |  |  |  |  |  |
| 🖾 ізмサー/;                                             | 響状態-000                                                                                   | '                    |  |  |  |  |  |  |  |  |
| 監視                                                    | 論理ディスク物理ディスク                                                                              |                      |  |  |  |  |  |  |  |  |
|                                                       | (2-a) [HDD を増設するプール番号] を右・                                                                | クリック                 |  |  |  |  |  |  |  |  |
|                                                       |                                                                                           |                      |  |  |  |  |  |  |  |  |
| 最新の情報に更新                                              |                                                                                           |                      |  |  |  |  |  |  |  |  |
| 監視の開始/停止…  「」 没統ホスト  「」 一 没統ホスト                       |                                                                                           |                      |  |  |  |  |  |  |  |  |
| 请報表示一覧のCSV出力                                          |                                                                                           |                      |  |  |  |  |  |  |  |  |
| 障害情報表示                                                |                                                                                           |                      |  |  |  |  |  |  |  |  |
| 消費電力表示                                                | 毎年   17.版   谷重(35) / -ル番号   / -ル名   区方   外                                                | s 🔺                  |  |  |  |  |  |  |  |  |
| 構築                                                    | 7 00h-0001h 正常 87.6 0000h Pool0000 データ SAS                                                | s                    |  |  |  |  |  |  |  |  |
|                                                       | 💞 00h-0002h 正常 87.6 0000h Pool0000 データ SA                                                 | S                    |  |  |  |  |  |  |  |  |
|                                                       | 100h-0003h 正常 87.6 0000h Pool0000 データ SA                                                  | S                    |  |  |  |  |  |  |  |  |
|                                                       | 10-00h-0004h 止常 87.6 0000h Pool0000 データ SAS                                               | 5 =                  |  |  |  |  |  |  |  |  |
| 画面表示設定                                                | D/ UUN-UUUSh 正常 87.6 UUUUN POOLUUU テータ SA3<br>22 DOM-0005h 正学 97.6 0000h Pool0000 データ SA3 | 5<br>C               |  |  |  |  |  |  |  |  |
| ወቻብン-ወቻምዕኑ 🛞                                          | Protocol エー 7000000 データ 3A                                                                | s                    |  |  |  |  |  |  |  |  |
|                                                       | 7 00h-0008h 正常 87.6 0000h Pool0000 データ SA                                                 | S                    |  |  |  |  |  |  |  |  |
|                                                       | 7 00h-0009h 正常 87.6 0000h Pool0000 データ SA                                                 | s                    |  |  |  |  |  |  |  |  |
|                                                       | 🖓 00h-000ah 正常 87.6 0000h Pool0000 データ SAS                                                | s 🚽                  |  |  |  |  |  |  |  |  |
|                                                       |                                                                                           | >                    |  |  |  |  |  |  |  |  |
|                                                       | PD :                                                                                      | 15                   |  |  |  |  |  |  |  |  |
|                                                       | サーバへ接続中 【ストレージ管理ユーザ adminia                                                               | strator 🗸 🗸          |  |  |  |  |  |  |  |  |
| ページが表示されました                                           |                                                                                           | a 100% ·             |  |  |  |  |  |  |  |  |

(2-b) RaidType を確認します。

「RAID」の欄を確認し、次の手順へ進んでください。

| RaidType   |                                                |
|------------|------------------------------------------------|
| 5/50(8+P)  | RaidTypeを記録して、 <b>[3-3 章]</b> へ進んでください。        |
| 0,00(011)  | また、以降の手順で「通常プール」としての記載がある場合                    |
| 6/60(8+PQ) | 「通常プール」の手順を実施してください。                           |
|            | 階層ごとの RaidType を確認するため、 <b>(2-c)</b> へ進んでください。 |
| Multi      | また、以降の手順で「階層プール」としての記載がある場合                    |
|            | 「階層プール」の手順を実施してください。                           |
| 上記以外       | 問題ありませんので [3-7 章] へ進んでください。                    |

| Pool000のプロパティ                 | ſ                                                                                                    |                                  | Σ                     |
|-------------------------------|----------------------------------------------------------------------------------------------------|----------------------------------|-----------------------|
| 概要スナップショ                      | ۱ット                                                                                                    |                                  |                       |
| Poo10000                      |                                                                                                    |                                  |                       |
| ブール番号<br>種別<br>状態<br>拡張/再配置状態 | : 0000h<br>: ダイナミッ<br>: 正常<br>: -                                                                          | PDタイブ<br>idTypeを確認します            | : SAS<br>: OFF<br>: - |
| RAID                          | : 5/50(8+P)                                                                                                |                                  |                       |
| 再配置                           | : 完了                                                                                                    | 再配置モード                           | : -                   |
| 修復時間                          | : 3h                                                                                                    |                                  |                       |
| 容量<br>使用量<br>空き容量<br>         | <ul> <li>1.1 TB (1,250,103,918,</li> <li>38.2 GB (41,070,624,76</li> <li>1.0 TB (1,209,033,293,</li> </ul> | 592 バイト)<br>18 バイト)<br>.824 バイト) |                       |
| 二調理 イスノー 3 番号 形式              | <sup>見</sup><br>                                                                                           | 大能 構成変更                          |                       |
| 間 9 72-13<br>72 0000h         | 20001921681212000000                                                                                       | 正常                               |                       |
| 103ffh                        | Pool0000_SYV03FF                                                                                           | 正常                               |                       |
| -物理ディスクー!                     | 월 <b>-</b>                                                                                                 |                                  |                       |
| 番号                            | 状態                                                                                                    |                                  |                       |
| 00h-0000h                     | 正常                                                                                                    |                                  | <u></u>               |
| 200h-0001h                    | 正常                                                                                                    |                                  |                       |
| 100h-0002h                    | 止常                                                                                                    |                                  |                       |
| 00h-0003h                     | 止帘                                                                                                    |                                  |                       |
|                               |                                                                                                    | 閉じる                              |                       |

(2-c) HDD を増設する Tier の RaidType を確認します。

クライアントPCから「スタート→プログラム→アクセサリ→コマンドプロンプト」を 実行し、ディスクアレイ装置に telnet 接続してログインします。

C:¥> telnet 10.1.0.10 login: **support** 

<- User name

Password: support123 <- Password</pre>

support@2000001122334455-**0**!

## RaidType を確認します。

| support@2000001122334455- <b>0</b> ! <b>iSMview -pln [HDD を増設するプール番号]</b> |                              |                   |  |  |  |  |  |  |
|---------------------------------------------------------------------------|------------------------------|-------------------|--|--|--|--|--|--|
| ~省略~                                                                      |                              |                   |  |  |  |  |  |  |
| Tier Information                                                          |                              |                   |  |  |  |  |  |  |
| Tier                                                                      | : 0                          |                   |  |  |  |  |  |  |
| RAID Type                                                                 | : RAID1/10                   | <- Tier#0 に増設する場合 |  |  |  |  |  |  |
| PD Type                                                                   | : SAS                        |                   |  |  |  |  |  |  |
| Rebuild Time(hour)                                                        | : 3                          |                   |  |  |  |  |  |  |
| Expansion Time(hour)                                                      | : 0                          |                   |  |  |  |  |  |  |
| Tier Capacity                                                             | : 83. 5GB (89, 657, 442, 304 | Bytes)            |  |  |  |  |  |  |
| Used Tier Capacity                                                        | : 1. OGB (1, 073, 741, 824By | tes)              |  |  |  |  |  |  |
| Free Tier Capacity                                                        | : 82. 5GB (88, 583, 700, 480 | Bytes)            |  |  |  |  |  |  |
|                                                                           |                              |                   |  |  |  |  |  |  |
| Tier Information                                                          |                              |                   |  |  |  |  |  |  |
| Tier                                                                      | : 1                          |                   |  |  |  |  |  |  |
| RAID Type                                                                 | RAID6/60 (8+PQ)              | <- Tier#1 に増設する場合 |  |  |  |  |  |  |
| PD Type                                                                   | : SAS                        |                   |  |  |  |  |  |  |
| Rebuild Time(hour)                                                        | : 3                          |                   |  |  |  |  |  |  |
| Expansion Time(hour)                                                      | : 0                          |                   |  |  |  |  |  |  |
| Tier Capacity                                                             | : 698. OGB (749, 471, 793, 1 | 52Bytes)          |  |  |  |  |  |  |
| Used Tier Capacity                                                        | : 17. 2GB (18, 522, 046, 464 | Bytes)            |  |  |  |  |  |  |
| Free Tier Capacity                                                        | : 680. 7GB (730, 949, 746, 6 | 88Bytes)          |  |  |  |  |  |  |
|                                                                           |                              |                   |  |  |  |  |  |  |
| Tier Information                                                          |                              |                   |  |  |  |  |  |  |
| lier                                                                      | : 2                          |                   |  |  |  |  |  |  |
| RAID Type                                                                 | : RAID6/60 (4+PQ)            | <- lier#2に増設する場合  |  |  |  |  |  |  |
| PD Type                                                                   | : SAS                        |                   |  |  |  |  |  |  |
| Rebuild lime (hour)                                                       | : 3                          |                   |  |  |  |  |  |  |
| Expansion lime(nour)                                                      | . U                          |                   |  |  |  |  |  |  |
| lier Capacity                                                             | 347.56B(373,125,283,8        | 40Bytes)          |  |  |  |  |  |  |
| Used Her Capacity                                                         | • U. UUD (UDYTES)            | (OD)(top)         |  |  |  |  |  |  |
| rree her capacity                                                         | · 347. Jub (373, 125, 283, 8 | 40Dy L85)         |  |  |  |  |  |  |
| ExitStatus∶0                                                              |                              |                   |  |  |  |  |  |  |

HDDを増設する Tier の「RAID Type」を確認し、該当する手順へ進んでください。

| RaidType   |                                   |
|------------|-----------------------------------|
| 5/50(8+P)  |                                   |
| 6/60(8+PQ) | Raid Type を記録して、[3-3 早] へ進んでくたさい。 |
| 上記以外       | 問題ありませんので [3-7 章] へ進んでください。       |

## 3-3 HDDを増設するプールの、HDD 容量を確認します。

(3-a) HDD を増設するプールを選択します。

(3-b) 通常プールの場合は、選択したプールに含まれているすべての物理ディスクの容量を確認し

τ

次の手順へ進んでください。

階層プールの場合は、HDDを増設する階層番号に属しているすべての物理ディスクの容量

を

確認して、次の手順へ進んでください。

| HDD の種類 | 容量          |                             |
|---------|-------------|-----------------------------|
| 3TB HDD | 2719.2 [GB] |                             |
| 4TB HDD | 3640.0 [GB] | [3-4 早] へ進ん (く/こさい。         |
| 上記以外    | —           | 問題ありませんので [3-7 章] へ進んでください。 |

■通常プールの場合

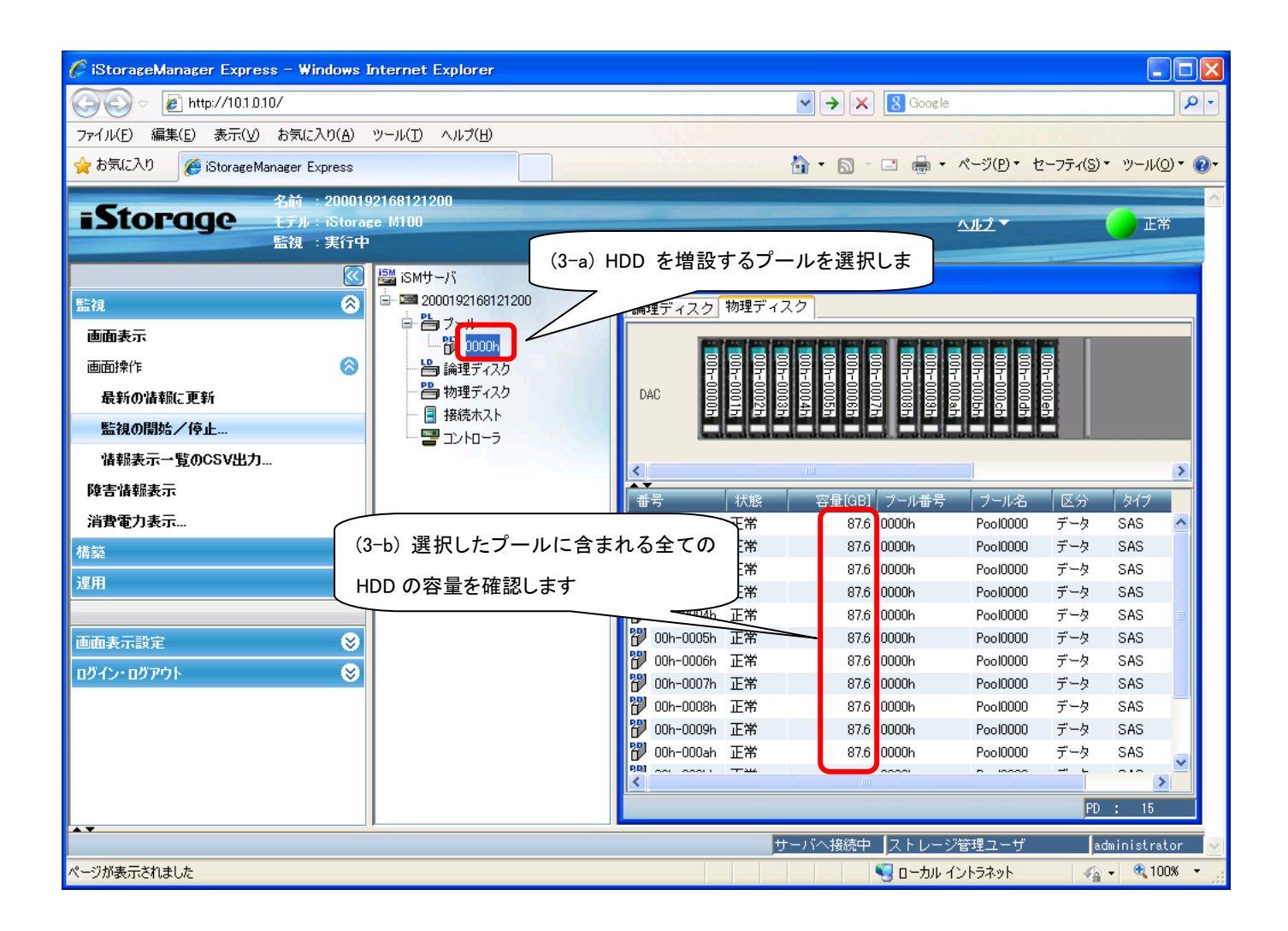

#### ■階層プールの場合

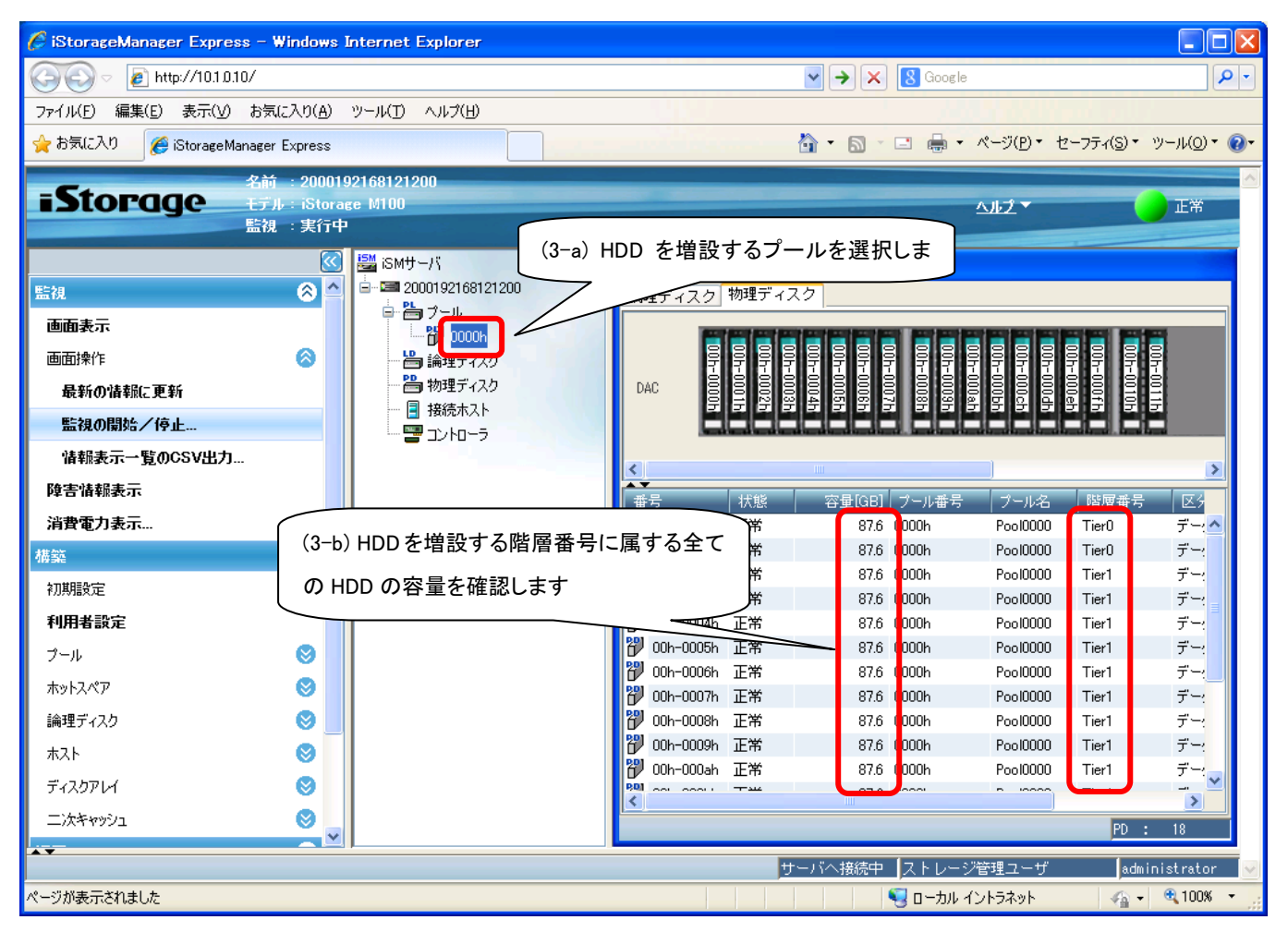

#### 3-4 HDDを増設するプールの、現在の HDD 数を確認します。

- (4-a) HDDを増設するプールを選択します。
- (4-b) 通常プールの場合は、HDDを増設するプールの現在のHDD数を確認します。 階層プールの場合は、HDDを増設する階層番号に属する全てのHDDの台数を数えます。 [3-6章] で、ここで確認したHDD数を使用します。

■通常プールの場合

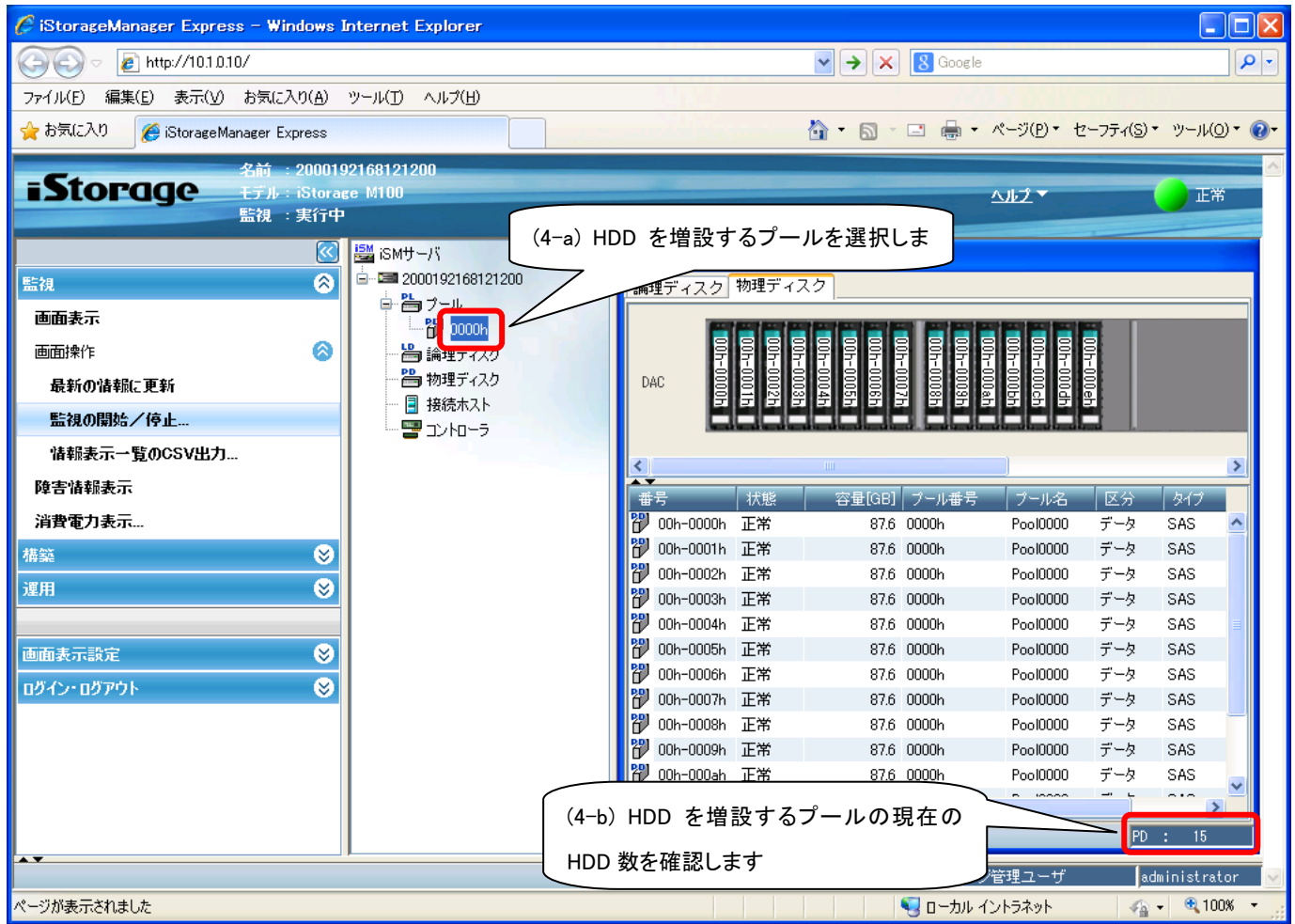

■階層プールの場合

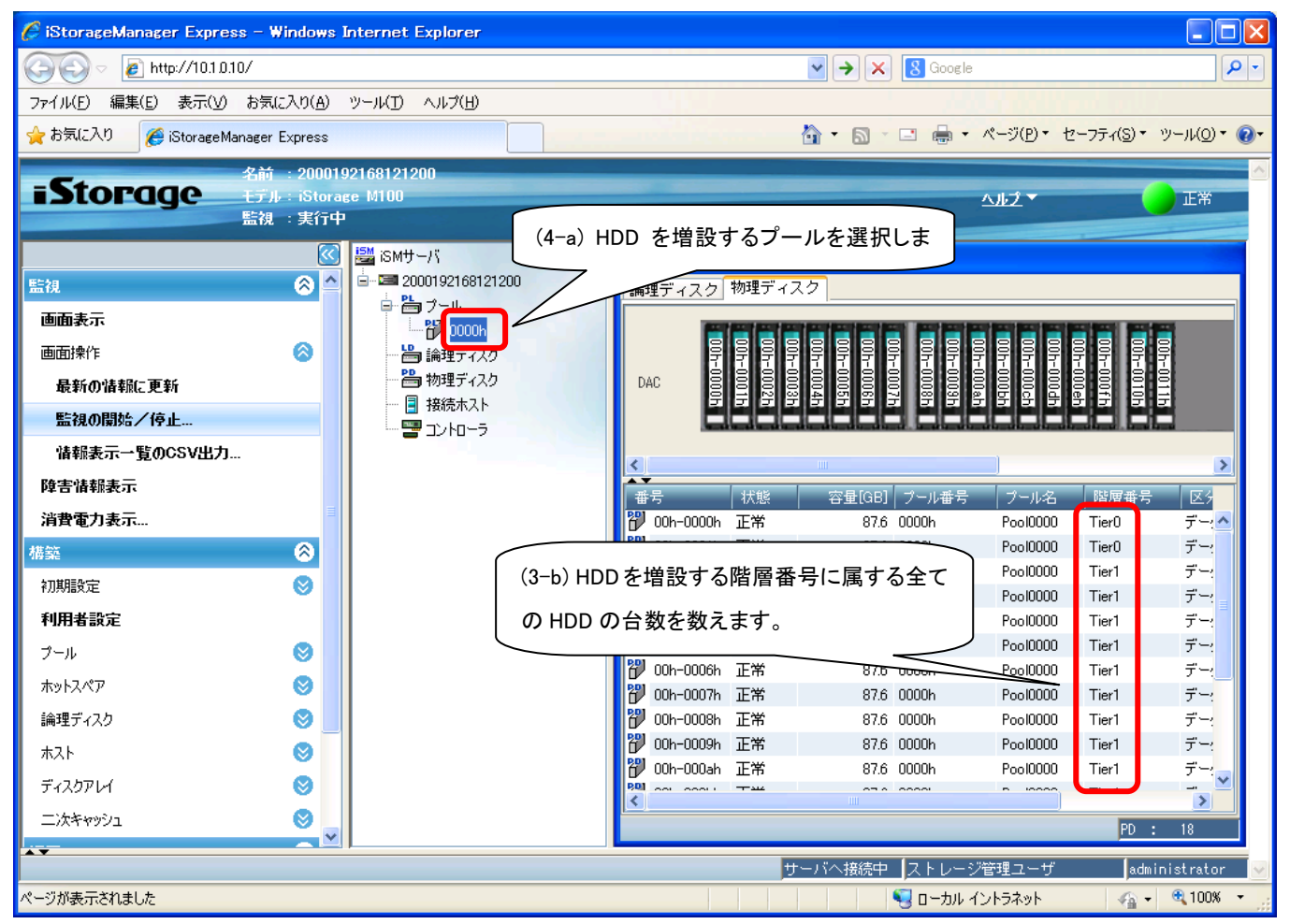

## 3-5 増設する HDD 数を確認します。

1回の増設で、同時に追加するHDD数を確認する。 ここで確認したHDD数を **[3-6章]** で使用します。

iStorageManagerで増設するHDD台数を確認できます。 ※確認後はキャンセルを押してください。

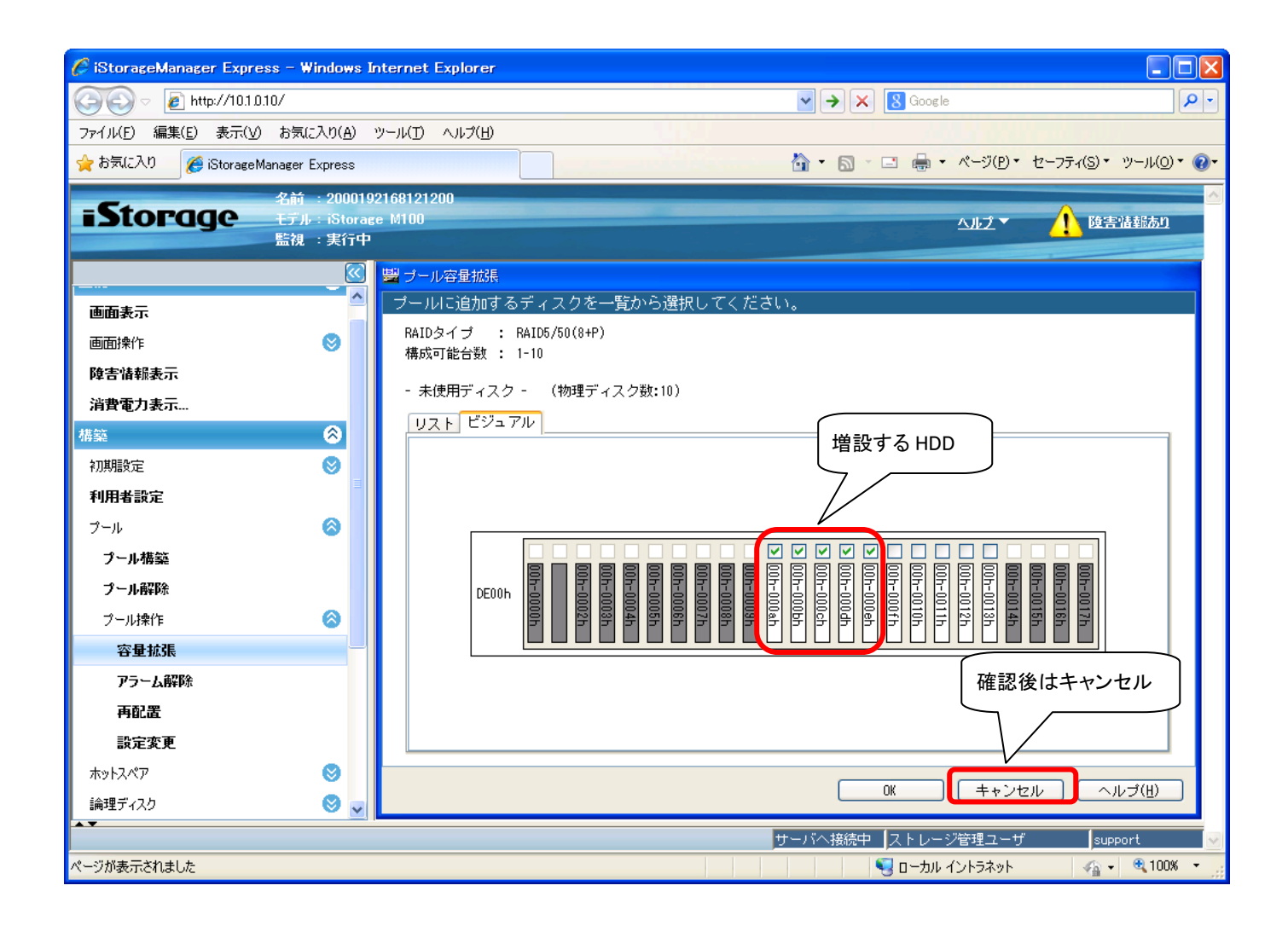

#### 3-6 現在の HDD 数と、増設する HDD 数から、ストレージ制御ソフトのアップ

#### デートが必要かを確認します。

[3-2章] で確認したRaidTypeが 6/60(8+PQ) の場合は [3-6-1章] を実施してください。

[3-2章] で確認したRaidTypeが 5/50(8+P) の場合は [3-6-2章] を実施してください。

#### 3-6-1 [3-2 章] で確認した RaidType が 6/60(8+PQ) の場合は、本手順を実施します。

[3-4章] で確認したHDD数と [3-5章] で確認したHDD数を元に、下記の表を参照してください。 <u>×がついている場合は、HDD増設により問題が発生しますので、ストレージ制御ソフトを</u> <u>アップデートしてください。</u> ×がついていない場合は、ストレージ制御ソフトのアップデートは必要ありません。

例えば、

[3-4章] で確認したHDD数が38

[3-5章] で確認したHDD数が5

の場合、下記の表にxがついていますので、ストレージ制御ソフトをアップデートしてください。

| 同時に追加する HDD 数<br>( <b>[3-5 章]</b> で確認した HDD 数)  |   |   |   |   |   |   |   |   |   |        |
|-------------------------------------------------|---|---|---|---|---|---|---|---|---|--------|
| 現在のプール内の HDD 数<br>( <b>[3-4 章]</b> で確認した HDD 数) | 1 | 2 | 3 | 4 | 5 | 6 | 7 | 8 | 9 | 10 台以上 |
| 10                                              |   |   |   |   |   |   |   |   |   |        |
| 11                                              |   |   |   |   |   |   |   |   | × |        |
| 12                                              |   |   |   |   |   |   |   | × | × |        |
| 13                                              |   |   |   |   |   |   | × | × | × |        |
| 14                                              |   |   |   |   |   | × | × | × | × |        |
| 15                                              |   |   |   |   | × | × | × | × | × |        |
| 16                                              |   |   |   | × | × | × | × | × | × |        |
| 17                                              |   |   | × | × | × | × | × | × | × |        |
| 18                                              |   | × | × | × | × | × | × | × | × |        |
| 19                                              | × | × | × | × | × | × | × | × | × |        |
| 20                                              |   |   |   |   |   |   |   |   |   |        |
| 21                                              |   |   |   |   |   |   |   |   |   |        |
| 22                                              |   |   |   |   |   |   |   |   |   |        |
| 23                                              |   |   |   |   |   |   |   |   |   |        |
| 24                                              |   |   |   |   |   |   |   |   |   |        |

| 同時に追加する HDD 数         |   |   |   |   |   |         |         |         |         |        |
|-----------------------|---|---|---|---|---|---------|---------|---------|---------|--------|
|                       |   |   |   |   |   |         |         |         |         |        |
|                       | 1 | 2 | 3 | 4 | 5 | 6       | 7       | 8       | 9       | 10 台以上 |
| ([3-4 早] C唯認した HDD 数) |   |   |   |   |   |         |         |         |         |        |
| 25                    |   |   |   |   |   |         |         |         |         |        |
| 20                    |   |   |   |   |   |         |         |         |         |        |
| 27                    | - |   |   | - |   |         |         |         | -       |        |
| 28                    |   |   |   |   |   |         |         |         |         |        |
| 29                    |   |   |   |   |   |         |         |         |         |        |
| 30                    | - |   |   | - |   |         |         |         | -       |        |
| 31                    |   |   |   |   |   |         |         |         |         |        |
| 32                    |   |   |   |   |   |         |         |         | ×       |        |
| 33                    | - |   |   | - |   |         |         | ×       | ×       |        |
| 34                    |   |   |   |   |   |         | ×       | ×       | ×       |        |
| 35                    |   |   |   |   |   | ×       | ×       | ×       | ×       |        |
| 36                    |   |   |   |   | × | ×       | ×       | ×       | ×       |        |
| 37                    |   |   |   | × | × | ×       | ×       | ×       | ×       |        |
| 38                    |   |   | × | × | × | ×       | ×       | ×       | ×       |        |
| 39                    |   | × | × | × | × | ×       | ×       | ×       | ×       |        |
| 40                    | × | × | × | × | × | ×       | ×       | ×       | ×       |        |
| 41                    | × | × | × | × | × | ×       | ×       | ×       | ×       |        |
| 42                    |   |   |   |   |   |         |         |         |         |        |
| 43                    |   |   |   |   |   |         |         |         |         |        |
| 44                    |   |   |   |   |   |         |         |         |         |        |
| 45                    |   |   |   |   |   |         |         |         |         |        |
| 46                    |   |   |   |   |   |         |         |         |         |        |
| 47                    |   |   |   |   |   |         |         |         |         |        |
| 48                    |   |   |   |   |   |         |         |         |         |        |
| 49                    |   |   |   |   |   |         |         |         |         |        |
| 50                    |   |   |   |   |   |         |         |         |         |        |
| 51                    |   |   |   |   |   |         |         |         |         |        |
| 52                    |   |   |   |   |   |         |         |         | ×       |        |
| 53                    |   |   |   |   |   |         |         | ~       | -       |        |
| 54                    |   |   |   |   |   |         | ~       | Û       |         |        |
| 54                    |   |   |   |   |   | ~       |         |         |         |        |
| 55                    |   |   |   |   | ~ | <u></u> | <u></u> | <u></u> | <u></u> |        |
| 50                    |   |   |   |   | ~ | ~       | ~       | ~       | ~       |        |
| 57                    |   |   |   | * | * | *       | *       | *       | ~       |        |
| 50                    |   |   | * | × | × | *       | ×       | *       | ×       |        |
| 59                    |   | × | × | × | × | ×       | ×       | ×       | ×       |        |
| 60                    | × | × | × | × | × | ×       | ×       | ×       | ×       |        |
| 61                    | × | × | × | × | × | ×       | ×       | ×       | ×       |        |
| 62                    |   |   |   |   |   |         |         |         |         |        |
| 63                    |   |   |   |   |   |         |         |         |         |        |
| 64                    |   |   |   |   |   |         |         |         |         |        |
| 65                    |   |   |   |   |   |         |         |         |         |        |
| 66                    |   |   |   |   |   |         |         |         |         |        |

| 同時に追加する HDD 数<br>(125 章) で映認した HDD 数)           |      |        |   |          |   |   |                 |          |          |        |  |
|-------------------------------------------------|------|--------|---|----------|---|---|-----------------|----------|----------|--------|--|
|                                                 | ([3- | 고루     |   | 日中心り     |   |   | <del>3</del> X) |          |          |        |  |
| 現在のノール内のTIDD 数<br>( <b>[3-4 音]</b> で確認した HDD 数) | 1    | 2      | 3 | 4        | 5 | 6 | 7               | 8        | 9        | 10 台以上 |  |
| ([3-4 半] C唯心した 100 数)                           |      |        |   |          |   |   |                 |          |          |        |  |
| 68                                              |      |        |   |          |   |   |                 |          |          |        |  |
| 60                                              |      |        |   |          |   |   |                 |          |          |        |  |
| 70                                              |      |        |   |          |   |   |                 |          | •        |        |  |
| 70                                              |      |        |   |          |   |   |                 |          | -        |        |  |
| 72                                              |      |        |   |          |   |   | •               | -        |          |        |  |
| 73                                              |      |        |   |          |   | * |                 |          |          |        |  |
| 74                                              |      |        |   |          | ~ | - |                 |          |          |        |  |
| 75                                              |      |        |   | *        | Ŷ | Ŷ | <b>^</b>        | <b>^</b> | <b>^</b> |        |  |
| 76                                              |      |        | * | ~        | ~ | ~ | ~               | ~        | ~        |        |  |
| 77                                              |      | ~      | - |          | - | - |                 |          |          |        |  |
| 78                                              | ¥.   | Ŷ      | Ŷ | <u> </u> | Ŷ | Ŷ | <b>^</b>        | <b>^</b> | <b>^</b> |        |  |
| 70                                              |      | ÷      | ÷ |          | ÷ | ÷ |                 |          |          |        |  |
| 80                                              | ^    | ^      | ^ | ^        | ^ | ^ | ^               | ^        | ^        |        |  |
| 81                                              |      |        |   |          |   |   |                 |          |          |        |  |
| 82                                              |      |        |   |          |   |   |                 |          |          |        |  |
| 83                                              |      |        |   |          |   |   |                 |          |          |        |  |
| 84                                              |      |        |   |          |   |   |                 |          |          |        |  |
| 85                                              |      |        |   |          |   |   |                 |          |          |        |  |
| 86                                              |      |        |   |          |   |   |                 |          |          |        |  |
| 87                                              |      |        |   |          |   |   |                 |          |          |        |  |
| 88                                              |      |        |   |          |   |   |                 |          |          |        |  |
| 89                                              |      |        |   | -        |   |   |                 |          |          |        |  |
| 90                                              |      |        |   | -        |   |   |                 |          | ×        |        |  |
| 91                                              |      |        |   |          |   |   |                 | *        | ~        |        |  |
| 92                                              |      |        |   |          |   |   | *               | ~        | ~        |        |  |
| 93                                              |      |        |   |          |   | * | ~               | ~        | ~        |        |  |
| 94                                              |      |        |   |          | ~ | - |                 |          |          |        |  |
| 95                                              |      |        |   |          | ÷ | ÷ |                 | -        |          |        |  |
| 96                                              |      |        | * | ~        | ~ | ~ | ~               | ~        | ~        |        |  |
| 97                                              |      | *      | ~ | ~        | ~ | ~ | ~               | ~        | ~        |        |  |
| 98                                              | *    | ~<br>~ | ~ | ~        | ~ | ~ | ~               | ~        | ~        |        |  |
| 99                                              | ~    | ~      | ~ | ~        | ~ | ~ | ~               | ~        | ~        |        |  |
| 100                                             | •    | ~      | ~ | ~        | ~ | ~ | •               | •        | •        |        |  |
| 100                                             |      |        |   |          |   |   |                 |          |          |        |  |
| 107                                             |      |        |   |          |   |   |                 |          |          |        |  |
| 102                                             |      |        |   |          |   |   |                 |          |          |        |  |
| 103                                             |      |        |   |          |   |   |                 |          |          |        |  |
| 104                                             |      |        |   |          |   |   |                 |          |          |        |  |
| 105                                             |      |        |   |          |   |   |                 |          |          |        |  |
| 100                                             |      |        |   |          |   |   |                 |          |          |        |  |
| 108                                             |      |        |   |          |   |   |                 |          |          |        |  |

| 同時に追加する HDD 数                 |      |    |    |     |     |     |         |         |         |          |  |
|-------------------------------|------|----|----|-----|-----|-----|---------|---------|---------|----------|--|
|                               | ([3- | 5草 | 」で | 催認し | したけ | HDD | 数)      | 1       | 1       | <u>г</u> |  |
| 現在のブール内の HDD 数                | 1    | 2  | 3  | 4   | 5   | 6   | 7       | 8       | 9       | 10 台以上   |  |
| ([ <b>3-4 章]</b> で確認した HDD 数) | •    |    | Ŭ  |     | Ŭ   | Ŭ   |         | Ŭ       | Ŭ       |          |  |
| 109                           |      |    |    |     |     |     |         |         |         |          |  |
| 110                           |      |    |    |     |     |     |         |         | ×       |          |  |
| 111                           |      |    |    |     |     |     |         | ×       | ×       |          |  |
| 112                           |      |    |    |     |     |     | ×       | ×       | ×       |          |  |
| 113                           |      |    |    |     |     | ×   | ×       | ×       | ×       |          |  |
| 114                           |      |    |    |     | ×   | ×   | ×       | ×       | ×       |          |  |
| 115                           |      |    |    | ×   | ×   | ×   | ×       | ×       | ×       |          |  |
| 116                           |      |    | ×  | ×   | ×   | ×   | ×       | ×       | ×       |          |  |
| 117                           |      | ×  | ×  | ×   | ×   | ×   | ×       | ×       | ×       |          |  |
| 118                           | ×    | ×  | ×  | ×   | ×   | ×   | ×       | ×       | ×       |          |  |
| 119                           | ×    | ×  | ×  | ×   | ×   | ×   | ×       | ×       | ×       |          |  |
| 120                           |      |    |    |     |     |     |         |         |         |          |  |
| 121                           |      |    |    |     |     |     |         |         |         |          |  |
| 122                           |      |    |    |     |     |     |         |         |         |          |  |
| 123                           |      |    |    |     |     |     |         |         |         |          |  |
| 124                           |      |    |    |     |     |     |         |         |         |          |  |
| 125                           |      |    |    |     |     |     |         |         |         |          |  |
| 126                           |      |    |    |     |     |     |         |         |         |          |  |
| 127                           |      |    |    |     |     |     |         |         |         |          |  |
| 128                           |      |    |    |     |     |     |         |         |         |          |  |
| 129                           |      |    |    |     |     |     |         |         |         |          |  |
| 130                           |      |    |    |     |     |     |         |         | ×       |          |  |
| 131                           |      |    |    |     |     |     |         | ×       |         |          |  |
| 132                           |      |    |    |     |     |     | *       | ~       | ~       |          |  |
| 133                           |      |    |    |     |     | •   |         |         |         |          |  |
| 133                           |      |    |    |     | •   | Ĵ   | Û       | Û       | Û       |          |  |
| 134                           |      |    |    | ~   | Û   | Û   | <u></u> | <u></u> | <u></u> |          |  |
| 135                           |      |    |    | ×   | ×   | ×   | ~       | ~       | ~       |          |  |
| 130                           |      |    | *  | *   | *   | *   | *       | *       | *       |          |  |
| 137                           |      | *  | *  | *   | *   | *   | *       | *       | *       |          |  |
| 130                           | *    | *  | *  | *   | *   | *   | *       | *       | *       |          |  |
| 139                           | ×    | ×  | ×  | ×   | ×   | ×   | ×       | ×       | ×       |          |  |
| 140                           |      |    |    |     |     |     |         |         |         |          |  |
| 141                           |      |    |    |     |     |     |         |         |         |          |  |
| 142                           |      |    |    |     |     |     |         |         |         |          |  |
| 143                           |      |    |    |     |     |     |         |         |         |          |  |
| 144                           |      |    |    |     |     |     |         |         |         |          |  |
| 145                           |      |    |    |     |     |     |         |         |         |          |  |
| 146                           |      |    |    |     |     |     |         |         |         |          |  |
| 147                           |      |    |    |     |     |     |         |         |         |          |  |
| 148                           |      |    |    |     |     |     |         |         |         |          |  |
| 149                           |      |    |    |     |     |     |         |         |         |          |  |
| 150                           |      |    |    |     |     |     |         |         | ×       |          |  |

| 同時に追加する HDD 数<br>(125 章) で(#31 ま UDD 数) |      |     |             |     |   |     |    |   |   |        |  |
|-----------------------------------------|------|-----|-------------|-----|---|-----|----|---|---|--------|--|
|                                         | ([3- | ·›루 | <b>J</b> C1 | 住記い |   | סטר | 奴) |   |   |        |  |
|                                         | 1    | 2   | 3           | 4   | 5 | 6   | 7  | 8 | 9 | 10 台以上 |  |
| ([3-4 早] C唯認した HDD 数)                   |      |     |             |     |   |     |    |   |   |        |  |
| 151                                     |      |     |             |     |   |     |    | * | * |        |  |
| 152                                     |      |     |             |     |   |     | ×  | × | × |        |  |
| 153                                     |      |     |             |     |   | ×   | ×  | × | × |        |  |
| 154                                     |      |     |             |     | × | ×   | ×  | × | × |        |  |
| 155                                     |      |     |             | ×   | × | ×   | ×  | × | × |        |  |
| 150                                     |      |     | ×           | ×   | × | ×   | ×  | × | × |        |  |
| 157                                     |      | ×   | ×           | ×   | × | ×   | ×  | × | × |        |  |
| 158                                     | ×    | ×   | ×           | ×   | × | ×   | ×  | × | × |        |  |
| 159                                     | ×    | ×   | ×           | ×   | × | ×   | ×  | × | × |        |  |
| 160                                     |      |     |             |     |   |     |    |   |   |        |  |
| 161                                     |      |     |             |     |   |     |    |   |   |        |  |
| 162                                     |      |     |             |     |   |     |    |   |   |        |  |
| 163                                     |      |     |             |     |   |     |    |   |   |        |  |
| 164                                     |      |     |             |     |   |     |    |   |   |        |  |
| 165                                     |      |     |             |     |   |     |    |   |   |        |  |
| 166                                     |      |     |             |     |   |     |    |   |   |        |  |
| 167                                     |      |     |             |     |   |     |    |   |   |        |  |
| 168                                     |      |     |             |     |   |     |    |   |   |        |  |
| 169                                     |      |     |             |     |   |     |    |   |   |        |  |
| 170                                     |      |     |             |     |   |     |    |   | × |        |  |
| 171                                     |      |     |             |     |   |     |    | × | × |        |  |
| 172                                     |      |     |             |     |   |     | ×  | × | × |        |  |
| 173                                     |      |     |             |     |   | ×   | ×  | × | × |        |  |
| 174                                     |      |     |             |     | × | ×   | ×  | × | × |        |  |
| 175                                     |      |     |             | ×   | × | ×   | ×  | × | × |        |  |
| 176                                     |      |     | ×           | ×   | × | ×   | ×  | × | × |        |  |
| 177                                     |      | ×   | ×           | ×   | × | ×   | ×  | × | × |        |  |
| 178                                     | ×    | ×   | ×           | ×   | × | ×   | ×  | × | × |        |  |
| 179                                     | ×    | ×   | ×           | ×   | × | ×   | ×  | × | × |        |  |
| 180                                     |      |     |             |     |   |     |    |   |   |        |  |
| 181                                     |      |     |             |     |   |     |    |   |   |        |  |
| 182                                     |      |     |             |     |   |     |    |   |   |        |  |
| 183                                     |      |     |             |     |   |     |    |   |   |        |  |
| 184                                     |      |     |             |     |   |     |    |   |   |        |  |
| 185                                     |      |     |             |     |   |     |    |   |   |        |  |
| 186                                     |      |     |             |     |   |     |    |   |   |        |  |
| 187                                     |      |     |             |     |   |     |    |   |   |        |  |
| 188                                     |      |     |             |     |   |     |    |   |   |        |  |
| 189                                     |      |     |             |     |   |     |    |   |   |        |  |
| 190                                     |      |     |             |     |   |     |    |   | × |        |  |
| 191                                     |      |     |             |     |   |     |    | × | × |        |  |
| 192                                     |      |     |             |     |   |     | ×  | × | × |        |  |

| 同時に追加する HDD 数                 |      |    |     |     |     |          |             |             |             |        |  |  |
|-------------------------------|------|----|-----|-----|-----|----------|-------------|-------------|-------------|--------|--|--|
|                               | ([3- | 5章 | ] で | 確認し | したト | HDD      | 数)          |             |             | -      |  |  |
| 現在のプール内の HDD 数                | 1    | 2  | 3   | 1   | 5   | 6        | 7           | 8           | a           | 10 会以上 |  |  |
| ( <b>[3-4 章]</b> で確認した HDD 数) |      | ~  | 5   | -   | 5   | 0        | '           | 0           | 3           |        |  |  |
| 193                           |      |    |     |     |     | ×        | ×           | ×           | ×           |        |  |  |
| 194                           |      |    |     |     | ×   | ×        | ×           | ×           | ×           |        |  |  |
| 195                           |      |    |     | ×   | ×   | ×        | ×           | ×           | ×           |        |  |  |
| 196                           |      |    | ×   | ×   | ×   | ×        | ×           | ×           | ×           |        |  |  |
| 197                           |      | ×  | ×   | ×   | ×   | ×        | ×           | ×           | ×           |        |  |  |
| 198                           | ×    | ×  | ×   | ×   | ×   | ×        | ×           | ×           | ×           |        |  |  |
| 199                           | ×    | ×  | ×   | ×   | ×   | ×        | ×           | ×           | ×           |        |  |  |
| 200                           |      |    |     |     |     |          |             |             |             |        |  |  |
| 201                           |      |    |     |     |     |          |             |             |             |        |  |  |
| 202                           |      |    |     |     |     |          |             |             |             |        |  |  |
| 203                           |      |    |     |     |     |          |             |             |             |        |  |  |
| 204                           |      |    |     |     |     |          |             |             |             |        |  |  |
| 205                           |      |    |     |     |     |          |             |             |             |        |  |  |
| 206                           |      |    |     |     |     |          |             |             |             |        |  |  |
| 207                           |      |    |     |     |     |          |             |             |             |        |  |  |
| 208                           |      |    |     |     |     |          |             |             |             |        |  |  |
| 209                           |      |    |     |     |     |          |             |             |             |        |  |  |
| 210                           |      |    |     |     |     |          |             |             | ×           |        |  |  |
| 211                           |      |    |     |     |     |          |             | ×           | ×           |        |  |  |
| 212                           |      |    |     |     |     |          | ×           | ×           | ×           |        |  |  |
| 213                           |      |    |     |     |     | ×        | ×           | ×           | ×           |        |  |  |
| 214                           |      |    |     |     | ×   | ×        | ×           | ×           | ×           |        |  |  |
| 215                           |      |    |     | ×   | ×   | ×        | ×           | ×           | ×           |        |  |  |
| 216                           |      |    | ×   | ×   | ×   | ×        | ×           | ×           | ×           |        |  |  |
| 217                           |      | ×  | ×   | ×   | ×   | ×        | ×           | ×           | ×           |        |  |  |
| 218                           | ×    | ×  | ×   | ×   | ×   | ×        | ×           | ×           | ×           |        |  |  |
| 219                           | ×    | ×  | ×   | ×   | ×   | ×        | ×           | ×           | ×           |        |  |  |
| 220                           |      |    |     |     |     |          |             |             |             |        |  |  |
| 221                           |      |    |     |     |     |          |             |             |             |        |  |  |
| 222                           |      |    |     |     |     |          |             |             |             |        |  |  |
| 223                           |      |    |     |     |     |          |             |             |             |        |  |  |
| 224                           |      |    |     |     |     |          |             |             |             |        |  |  |
| 225                           |      |    |     |     |     |          |             |             |             |        |  |  |
| 226                           |      |    |     |     |     |          |             |             |             |        |  |  |
| 227                           |      |    |     |     |     |          |             |             |             |        |  |  |
| 228                           |      |    |     |     |     |          |             |             |             |        |  |  |
| 229                           |      |    |     |     |     |          |             |             |             |        |  |  |
| 220                           |      |    |     |     |     |          |             |             | ×           |        |  |  |
| 230                           |      |    |     |     |     |          |             | ¥           | ~           |        |  |  |
| 231                           |      |    |     |     |     |          | <b>•</b>    | Ç           | -           |        |  |  |
| 232                           |      |    |     |     |     | <b>¥</b> | ~           | Ç           | -           |        |  |  |
| 233                           |      |    |     |     | ~   | -        | ~           | ~           | -           |        |  |  |
| 232<br>233<br>234             |      |    |     |     | ×   | ×××      | ×<br>×<br>× | ×<br>×<br>× | ×<br>×<br>× |        |  |  |

|                                                 | 同時に追加する HDD 数<br>( <b>[3-5 章]</b> で確認した HDD 数) |   |   |   |   |   |   |   |   |        |  |  |  |
|-------------------------------------------------|------------------------------------------------|---|---|---|---|---|---|---|---|--------|--|--|--|
| 現在のプール内の HDD 数<br>( <b>[3-4 章]</b> で確認した HDD 数) | 1                                              | 2 | 3 | 4 | 5 | 6 | 7 | 8 | 9 | 10 台以上 |  |  |  |
| 235                                             |                                                |   |   | × | × | × | × | × | × |        |  |  |  |
| 236                                             |                                                |   | × | × | × | × | × | × | × |        |  |  |  |
| 237                                             |                                                | × | × | × | × | × | × | × | × |        |  |  |  |
| 238                                             | ×                                              | × | × | × | × | × | × | × | × |        |  |  |  |
| 239                                             | ×                                              | × | × | × | × | × | × | × | × |        |  |  |  |
| 240                                             |                                                |   |   |   |   |   |   |   |   |        |  |  |  |

[3-4章] で確認したHDD数が241台以上の場合は、下記の表を参照してください。

- 例えば、[**3-4章**] で確認したHDD数が306台の場合 N=16 のとき、20×N-14 に該当し、×がついていませんので、ストレージ制御ソフトの アップデートは必要ありません。
- [3-4章] で確認したHDD数が314台の場合

N=16 のとき、20×N-6 に該当するため

[3-5章] で確認したHDD数が5台~9台の場合は、×がついていますので ストレージ制御ソフトをアップデートしてください。

|                       | 同時に追加する HDD 数 |    |     |     |     |     |    |   |   |        |  |  |
|-----------------------|---------------|----|-----|-----|-----|-----|----|---|---|--------|--|--|
|                       | ([3-          | 5章 | ] で | 確認し | したト | HDD | 数) |   |   |        |  |  |
|                       | 1             | 2  | 3   | 4   | 5   | 6   | 7  | 8 | 9 | 10 台以上 |  |  |
| ([3-4 早」 C唯認した HDD 致) |               |    |     |     |     |     |    |   |   |        |  |  |
| 20×N-19               |               |    |     |     |     |     |    |   |   |        |  |  |
| 20×N-18               |               |    |     |     |     |     |    |   |   |        |  |  |
| 20×N-17               |               |    |     |     |     |     |    |   |   |        |  |  |
| 20×N-16               |               |    |     |     |     |     |    |   |   |        |  |  |
| 20×N-15               |               |    |     |     |     |     |    |   |   |        |  |  |
| 20×N-14               |               |    |     |     |     |     |    |   |   |        |  |  |
| 20×N-13               |               |    |     |     |     |     |    |   |   |        |  |  |
| 20×N-12               |               |    |     |     |     |     |    |   |   |        |  |  |
| 20×N-11               |               |    |     |     |     |     |    |   |   |        |  |  |
| 20×N-10               |               |    |     |     |     |     |    |   | × |        |  |  |
| 20×N-9                |               |    |     |     |     |     |    | × | × |        |  |  |
| 20×N-8                |               |    |     |     |     |     | ×  | × | × |        |  |  |
| 20×N-7                |               |    |     |     |     | ×   | ×  | × | × |        |  |  |
| 20×N-6                |               |    |     |     | ×   | ×   | ×  | × | × |        |  |  |
| 20×N-5                |               |    |     | ×   | ×   | ×   | ×  | × | × |        |  |  |
| 20×N-4                |               |    | ×   | ×   | ×   | ×   | ×  | × | × |        |  |  |
| 20×N-3                |               | ×  | ×   | ×   | ×   | ×   | ×  | × | × |        |  |  |
| 20×N-2                | ×             | ×  | ×   | ×   | ×   | ×   | ×  | × | × |        |  |  |
| 20×N-1                | ×             | ×  | ×   | ×   | ×   | ×   | ×  | × | × |        |  |  |
| 20×N                  |               |    |     |     |     |     |    |   |   |        |  |  |

※Nは任意の値

#### 3-6-2 [3-2 章] で確認した RaidType が 5/50(8+P) の場合は、本手順を実施します。

[3-4章] で確認したHDD数と [3-5章] で確認したHDD数を元に、下記の表を参照してください。 ×がついている場合は、HDD増設により問題が発生しますので、ストレージ制御ソフトを アップデートしてください。

xがついていない場合は、ストレージ制御ソフトのアップデートは必要ありません。

例えば、

#### [3-4章] で確認したHDD数が38

#### [3-5章] で確認したHDD数が5

の場合、下記の表に×がついていませんので、ストレージ制御ソフトのアップデートは必要ありません。

|                                                | 同時に追加する HDD 数 |     |     |     |    |       |    |   |      |  |  |  |
|------------------------------------------------|---------------|-----|-----|-----|----|-------|----|---|------|--|--|--|
|                                                | ([3-          | 5章] | 「で決 | 央定し | た日 | IDD 🗄 | 数) |   |      |  |  |  |
| 現在のプール内の HDD 数<br>( <b>[3-4章]</b> で確認した HDD 数) | 1             | 2   | 3   | 4   | 5  | 6     | 7  | 8 | 9台以上 |  |  |  |
| 9                                              |               |     |     |     |    |       |    |   |      |  |  |  |
| 10                                             |               |     |     |     |    |       |    | × |      |  |  |  |
| 11                                             |               |     |     |     |    |       | ×  | × |      |  |  |  |
| 12                                             |               |     |     |     |    | ×     | ×  | × |      |  |  |  |
| 13                                             |               |     |     |     | ×  | ×     | ×  | × |      |  |  |  |
| 14                                             |               |     |     | ×   | ×  | ×     | ×  | × |      |  |  |  |
| 15                                             |               |     | ×   | ×   | ×  | ×     | ×  | × |      |  |  |  |
| 16                                             |               | ×   | ×   | ×   | ×  | ×     | ×  | × |      |  |  |  |
| 17                                             | ×             | ×   | ×   | ×   | ×  | ×     | ×  | × |      |  |  |  |
| 18                                             |               |     |     |     |    |       |    |   |      |  |  |  |
| 19                                             |               |     |     |     |    |       |    |   |      |  |  |  |
| 20                                             |               |     |     |     |    |       |    |   |      |  |  |  |
| 21                                             |               |     |     |     |    |       |    |   |      |  |  |  |
| 22                                             |               |     |     |     |    |       |    |   |      |  |  |  |
| 23                                             |               |     |     |     |    |       |    |   |      |  |  |  |
| 24                                             |               |     |     |     |    |       |    |   |      |  |  |  |
| 25                                             |               |     |     |     |    |       |    |   |      |  |  |  |
| 26                                             |               |     |     |     |    |       |    |   |      |  |  |  |
| 27                                             |               |     |     |     |    |       |    | × |      |  |  |  |
| 28                                             |               |     |     |     |    |       | ×  | × |      |  |  |  |
| 29                                             |               |     |     |     |    | ×     | ×  | × |      |  |  |  |
| 30                                             |               |     |     |     | ×  | ×     | ×  | × |      |  |  |  |
| 31                                             |               |     |     | ×   | ×  | ×     | ×  | × |      |  |  |  |
| 32                                             |               |     | ×   | ×   | ×  | ×     | ×  | × |      |  |  |  |
| 33                                             |               | ×   | ×   | ×   | ×  | ×     | ×  | × |      |  |  |  |
| 34                                             | ×             | ×   | ×   | ×   | ×  | ×     | ×  | × |      |  |  |  |
| 35                                             | ×             | ×   | ×   | ×   | ×  | ×     | ×  | × |      |  |  |  |

|                       | 同時に追加する HDD 数 |    |    |     |    |       |    |   |      |  |  |  |
|-----------------------|---------------|----|----|-----|----|-------|----|---|------|--|--|--|
|                       | ([3-          | 5章 | で決 | 央定し | たト | IDD - | 数) |   | F    |  |  |  |
| 現在のプール内の HDD 数        | 1             | 2  | 3  | 4   | 5  | 6     | 7  | 8 | 9台以上 |  |  |  |
| ([3-4 章] で確認した HDD 数) | •             | _  | Ŭ  | •   | Ŭ  | Ŭ     |    | Ŭ | • I  |  |  |  |
| 36                    |               |    |    |     |    |       |    |   |      |  |  |  |
| 37                    |               |    |    |     |    |       |    |   |      |  |  |  |
| 38                    |               |    |    |     |    |       |    |   |      |  |  |  |
| 39                    |               |    |    |     |    |       |    |   |      |  |  |  |
| 40                    |               |    |    |     |    |       |    |   |      |  |  |  |
| 41                    |               |    |    |     |    |       |    |   |      |  |  |  |
| 42                    |               |    |    |     |    |       |    |   |      |  |  |  |
| 43                    |               |    |    |     |    |       |    |   |      |  |  |  |
| 44                    |               |    |    |     |    |       |    |   |      |  |  |  |
| 45                    |               |    |    |     |    |       |    | × |      |  |  |  |
| 46                    |               |    |    |     |    |       | ×  | × |      |  |  |  |
| 47                    |               |    |    |     |    | ×     | ×  | × |      |  |  |  |
| 48                    |               |    |    |     | ×  | ×     | ×  | × |      |  |  |  |
| 49                    |               |    |    | ×   | ×  | ×     | ×  | × |      |  |  |  |
| 50                    |               |    | ×  | ×   | ×  | ×     | ×  | × |      |  |  |  |
| 51                    |               | ×  | ×  | ×   | ×  | ×     | ×  | × |      |  |  |  |
| 52                    | ×             | ×  | ×  | ×   | ×  | ×     | ×  | × |      |  |  |  |
| 53                    | ×             | ×  | ×  | ×   | ×  | ×     | ×  | × |      |  |  |  |
| 54                    |               |    |    |     |    |       |    |   |      |  |  |  |
| 55                    |               |    |    |     |    |       |    |   |      |  |  |  |
| 50                    |               |    |    | -   |    |       |    |   |      |  |  |  |
| 57                    |               |    |    |     |    |       |    |   |      |  |  |  |
| 58                    |               |    |    |     |    |       |    |   |      |  |  |  |
| 59                    |               |    |    |     |    |       |    |   |      |  |  |  |
| 60                    |               |    |    |     |    |       |    |   |      |  |  |  |
| 61                    |               |    |    |     |    |       |    |   |      |  |  |  |
| 62                    |               |    |    |     |    |       |    |   |      |  |  |  |
| 63                    |               |    |    |     |    |       |    | × |      |  |  |  |
| 64                    |               |    |    |     |    |       | ×  | × |      |  |  |  |
| 65                    |               |    |    |     |    | ×     | ×  | × |      |  |  |  |
| 66                    |               |    |    |     | ×  | ×     | ×  | × |      |  |  |  |
| 67                    |               |    |    | ×   | ×  | ×     | ×  | × |      |  |  |  |
| 68                    |               |    | ×  | ×   | ×  | ×     | ×  | × |      |  |  |  |
| 69                    |               | ×  | ×  | ×   | ×  | ×     | ×  | × |      |  |  |  |
| 70                    | ×             | ×  | ×  | ×   | ×  | ×     | ×  | × |      |  |  |  |
| /1                    | ×             | ×  | ×  | ×   | ×  | ×     | ×  | × |      |  |  |  |
| 12                    |               |    |    |     |    |       |    |   |      |  |  |  |
| /3                    |               |    |    |     |    |       |    |   |      |  |  |  |
| 74                    |               |    |    |     |    |       |    |   |      |  |  |  |
| 75                    |               |    |    |     |    |       |    |   |      |  |  |  |
| 76                    |               |    |    |     |    |       |    |   |      |  |  |  |
| 77                    |               |    |    |     |    |       |    |   |      |  |  |  |

|                      | 同時に追加する HDD 数 |     |    |     |    |       |    |   |      |  |  |  |
|----------------------|---------------|-----|----|-----|----|-------|----|---|------|--|--|--|
|                      | ([3-          | 5章] | で泛 | 央定し | たト | IDD - | 数) |   | ſ    |  |  |  |
| 現在のプール内の HDD 数       | 1             | 2   | 3  | 4   | 5  | 6     | 7  | 8 | 9台以上 |  |  |  |
| ([3-4章] で確認した HDD 数) | -             | _   | •  | -   | Ŭ  | Ŭ     | -  | Ŭ |      |  |  |  |
| 78                   |               |     |    |     |    |       |    |   |      |  |  |  |
| 79                   |               |     |    |     |    |       |    |   |      |  |  |  |
| 80                   |               |     |    |     |    |       |    |   |      |  |  |  |
| 81                   |               |     |    |     |    |       |    | × |      |  |  |  |
| 82                   |               |     |    |     |    |       | ×  | × |      |  |  |  |
| 83                   |               |     |    |     |    | ×     | ×  | × |      |  |  |  |
| 84                   |               |     |    |     | ×  | ×     | ×  | × |      |  |  |  |
| 85                   |               |     |    | ×   | ×  | ×     | ×  | × |      |  |  |  |
| 86                   |               |     | ×  | ×   | ×  | ×     | ×  | × |      |  |  |  |
| 87                   |               | ×   | ×  | ×   | ×  | ×     | ×  | × |      |  |  |  |
| 88                   | ×             | ×   | ×  | ×   | ×  | ×     | ×  | × |      |  |  |  |
| 89                   | ×             | ×   | ×  | ×   | ×  | ×     | ×  | × |      |  |  |  |
| 90                   |               |     |    |     |    |       |    |   |      |  |  |  |
| 91                   |               |     |    |     |    |       |    |   |      |  |  |  |
| 92                   |               |     |    |     |    |       |    |   |      |  |  |  |
| 93                   |               |     |    |     |    |       |    |   |      |  |  |  |
| 94                   |               |     |    |     |    |       |    |   |      |  |  |  |
| 95                   |               |     |    |     |    |       |    |   |      |  |  |  |
| 96                   |               |     |    |     |    |       |    |   |      |  |  |  |
| 97                   |               |     |    |     |    |       |    |   |      |  |  |  |
| 98                   |               |     |    |     |    |       |    |   |      |  |  |  |
| 99                   |               |     |    |     |    |       |    | × |      |  |  |  |
| 100                  |               |     |    |     |    |       | ×  | × |      |  |  |  |
| 101                  |               |     |    |     |    | ×     | ×  | × |      |  |  |  |
| 102                  |               |     |    |     | ×  | ×     | ×  | × |      |  |  |  |
| 103                  |               |     |    | ×   | ×  | ×     | ×  | × |      |  |  |  |
| 104                  |               |     | ×  | ×   | ×  | ×     | ×  | × |      |  |  |  |
| 105                  |               | ×   | ×  | ×   | ×  | ×     | ×  | × |      |  |  |  |
| 106                  | ×             | ×   | ×  | ×   | ×  | ×     | ×  | × |      |  |  |  |
| 107                  | ×             | ×   | ×  | ×   | ×  | ×     | ×  | × |      |  |  |  |
| 108                  |               |     |    |     |    |       |    |   |      |  |  |  |
| 109                  |               |     |    |     |    |       |    |   |      |  |  |  |
| 110                  |               |     |    |     |    |       |    |   |      |  |  |  |
| 111                  |               |     |    |     |    |       |    |   |      |  |  |  |
| 112                  |               |     |    |     |    |       |    |   |      |  |  |  |
| 113                  |               |     |    |     |    |       |    |   |      |  |  |  |
| 114                  |               |     |    |     |    |       |    |   |      |  |  |  |
| 115                  |               |     |    |     |    |       |    |   |      |  |  |  |
| 116                  |               |     |    |     |    |       |    |   |      |  |  |  |
| 117                  |               |     |    |     |    |       |    | × |      |  |  |  |
| 118                  |               |     |    |     |    |       | ×  | × |      |  |  |  |
| 119                  |               |     |    |     |    | ×     | ×  | × |      |  |  |  |

|                            | 同時に追加する HDD 数<br>( <b>[3-5 章]</b> で決定した HDD 数) |   |   |   |   |   |   |   |      |  |  |  |
|----------------------------|------------------------------------------------|---|---|---|---|---|---|---|------|--|--|--|
| 現在のプール内の HDD 数             |                                                |   |   |   |   |   |   |   |      |  |  |  |
| ( <b>[3-4章]</b> で確認したHDD数) | 1                                              | 2 | 3 | 4 | 5 | 6 | 7 | 8 | 9台以上 |  |  |  |
| 120                        |                                                |   |   |   | × | × | × | × |      |  |  |  |
| 121                        |                                                |   |   | × | × | × | × | × |      |  |  |  |
| 122                        |                                                |   | × | × | × | × | × | × |      |  |  |  |
| 123                        |                                                | × | × | × | × | × | × | × |      |  |  |  |
| 124                        | ×                                              | × | × | × | × | × | × | × |      |  |  |  |
| 125                        | ×                                              | × | × | × | × | × | × | × |      |  |  |  |
| 126                        |                                                |   |   |   |   |   |   |   |      |  |  |  |
| 127                        |                                                |   |   |   |   |   |   |   |      |  |  |  |
| 128                        |                                                |   |   |   |   |   |   |   |      |  |  |  |
| 129                        |                                                |   |   |   |   |   |   |   |      |  |  |  |
| 130                        |                                                |   |   |   |   |   |   |   |      |  |  |  |
| 131                        |                                                |   |   |   |   |   |   |   |      |  |  |  |
| 132                        |                                                |   |   |   |   |   |   |   |      |  |  |  |
| 133                        |                                                |   |   |   |   |   |   |   |      |  |  |  |
| 134                        |                                                |   |   |   |   |   |   |   |      |  |  |  |
| 135                        |                                                |   |   |   |   |   |   | × |      |  |  |  |
| 136                        |                                                |   |   |   |   |   | × | × |      |  |  |  |
| 137                        |                                                |   |   |   |   | × | × | × |      |  |  |  |
| 138                        |                                                |   |   |   | × | × | × | × |      |  |  |  |
| 139                        |                                                |   |   | × | × | × | × | × |      |  |  |  |
| 140                        |                                                |   | × | × | × | × | × | × |      |  |  |  |
| 141                        |                                                | × | × | × | × | × | × | × |      |  |  |  |
| 142                        | ×                                              | × | × | × | × | × | × | × |      |  |  |  |
| 143                        | ×                                              | × | × | × | × | × | × | × |      |  |  |  |
| 144                        |                                                |   |   |   |   |   |   |   |      |  |  |  |
| 145                        |                                                |   |   |   |   |   |   |   |      |  |  |  |
| 146                        |                                                |   |   |   |   |   |   |   |      |  |  |  |
| 147                        |                                                |   |   |   |   |   |   |   |      |  |  |  |
| 148                        | 1                                              |   |   |   | 1 |   |   |   |      |  |  |  |
| 149                        | 1                                              |   |   |   | 1 |   |   |   |      |  |  |  |
| 150                        | 1                                              |   |   |   | 1 |   |   |   |      |  |  |  |
| 151                        | 1                                              |   |   |   | 1 |   |   |   |      |  |  |  |
| 152                        | 1                                              |   |   |   | 1 |   |   |   |      |  |  |  |
| 153                        |                                                |   |   |   |   |   |   | × |      |  |  |  |
| 154                        |                                                |   |   |   |   |   | × | × |      |  |  |  |
| 155                        |                                                |   |   |   |   | × | × | × |      |  |  |  |
| 156                        | 1                                              |   |   |   | × | × | × | × |      |  |  |  |
| 157                        | 1                                              |   |   | × | × | × | × | × |      |  |  |  |
| 158                        |                                                |   | × | × | × | × | × | × |      |  |  |  |
| 159                        |                                                | × | × | × | × | × | × | × |      |  |  |  |
| 160                        | ×                                              | × | × | × | × | × | × | × |      |  |  |  |
| 161                        | ×                                              | × | × | × | × | × | × | × |      |  |  |  |

|                      | 同時に追加する HDD 数 |    |    |     |    |     |    |   |         |  |  |  |
|----------------------|---------------|----|----|-----|----|-----|----|---|---------|--|--|--|
|                      | ([3-          | 5章 | で決 | 央定し | たト | IDD | 数) | - |         |  |  |  |
| 現在のプール内の HDD 数       | 1             | 2  | 3  | 1   | 5  | 6   | 7  | Q | 이 슈비카 F |  |  |  |
| ([3-4章] で確認した HDD 数) | •             | 2  | 3  | 4   | 5  | 0   |    | 0 | 3 G Ø T |  |  |  |
| 162                  |               |    |    |     |    |     |    |   |         |  |  |  |
| 163                  |               |    |    |     |    |     |    |   |         |  |  |  |
| 164                  |               |    |    |     |    |     |    |   |         |  |  |  |
| 165                  |               |    |    |     |    |     |    |   |         |  |  |  |
| 166                  |               |    |    |     |    |     |    |   |         |  |  |  |
| 167                  |               |    |    |     |    |     |    |   |         |  |  |  |
| 168                  |               |    |    |     |    |     |    |   |         |  |  |  |
| 169                  |               |    |    |     |    |     |    |   |         |  |  |  |
| 170                  |               |    |    |     |    |     |    |   |         |  |  |  |
| 171                  |               |    |    |     |    |     |    | × |         |  |  |  |
| 172                  |               |    |    |     |    |     | ×  | × |         |  |  |  |
| 173                  |               |    |    |     |    | ×   | ×  | × |         |  |  |  |
| 174                  |               |    |    |     | ×  | ×   | ×  | × |         |  |  |  |
| 175                  |               |    |    | ×   | ×  | ×   | ×  | × |         |  |  |  |
| 176                  |               |    | ×  | ×   | ×  | ×   | ×  | × |         |  |  |  |
| 177                  |               | ×  | ×  | ×   | ×  | ×   | ×  | × |         |  |  |  |
| 178                  | ×             | ×  | ×  | ×   | ×  | ×   | ×  | × |         |  |  |  |
| 179                  | ×             | ×  | ×  | ×   | ×  | ×   | ×  | × |         |  |  |  |
| 180                  |               |    |    |     |    |     |    |   |         |  |  |  |
| 181                  |               |    |    |     |    |     |    |   |         |  |  |  |
| 182                  |               |    |    |     |    |     |    |   |         |  |  |  |
| 183                  |               |    |    |     |    |     |    |   |         |  |  |  |
| 184                  |               |    |    |     |    |     |    |   |         |  |  |  |
| 185                  |               |    |    |     |    |     |    |   |         |  |  |  |
| 186                  |               |    |    |     |    |     |    |   |         |  |  |  |
| 187                  |               |    |    |     |    |     |    |   |         |  |  |  |
| 188                  |               |    |    |     |    |     |    |   |         |  |  |  |
| 189                  |               |    |    |     |    |     |    | × |         |  |  |  |
| 190                  |               |    |    |     |    |     | ×  | × |         |  |  |  |
| 191                  |               |    |    |     |    | ×   | ×  | × |         |  |  |  |
| 192                  |               |    |    |     | ×  | ×   | ×  | × |         |  |  |  |
| 193                  |               |    |    | ×   | ×  | ×   | ×  | × |         |  |  |  |
| 194                  |               |    | ×  | ×   | ×  | ×   | ×  | × |         |  |  |  |
| 195                  |               | ×  | ×  | ×   | ×  | ×   | ×  | × |         |  |  |  |
| 196                  | ×             | ×  | ×  | ×   | ×  | ×   | ×  | × |         |  |  |  |
| 197                  | ×             | ×  | ×  | ×   | ×  | ×   | ×  | × |         |  |  |  |
| 198                  |               |    |    |     |    |     |    |   |         |  |  |  |
| 199                  |               |    |    |     |    |     |    |   |         |  |  |  |
| 200                  |               |    |    |     |    |     |    |   |         |  |  |  |
| 201                  |               |    |    |     |    |     |    |   |         |  |  |  |
| 202                  |               |    |    |     |    |     |    |   |         |  |  |  |
| 203                  |               |    |    |     |    |     |    |   |         |  |  |  |

|                      | 同時に追加する HDD 数 |     |     |     |    |       |    |   |        |  |  |  |
|----------------------|---------------|-----|-----|-----|----|-------|----|---|--------|--|--|--|
|                      | ([3-          | 5章] | 「で決 | 央定し | たト | IDD - | 数) |   |        |  |  |  |
| 現在のプール内の HDD 数       | 1             | 2   | З   | Λ   | 5  | 6     | 7  | 8 | 9 슬망 F |  |  |  |
| ([3-4章] で確認した HDD 数) |               | 2   | 5   | -   | 5  | 0     | '  | 0 |        |  |  |  |
| 204                  |               |     |     |     |    |       |    |   |        |  |  |  |
| 205                  |               |     |     |     |    |       |    |   |        |  |  |  |
| 206                  |               |     |     |     |    |       |    |   |        |  |  |  |
| 207                  |               |     |     |     |    |       |    | × |        |  |  |  |
| 208                  |               |     |     |     |    |       | ×  | × |        |  |  |  |
| 209                  |               |     |     |     |    | ×     | ×  | × |        |  |  |  |
| 210                  |               |     |     |     | ×  | ×     | ×  | × |        |  |  |  |
| 211                  |               |     |     | ×   | ×  | ×     | ×  | × |        |  |  |  |
| 212                  |               |     | ×   | ×   | ×  | ×     | ×  | × |        |  |  |  |
| 213                  |               | ×   | ×   | ×   | ×  | ×     | ×  | × |        |  |  |  |
| 214                  | ×             | ×   | ×   | ×   | ×  | ×     | ×  | × |        |  |  |  |
| 215                  | ×             | ×   | ×   | ×   | ×  | ×     | ×  | × |        |  |  |  |
| 216                  |               |     |     |     |    |       |    |   |        |  |  |  |
| 217                  |               |     |     |     |    |       |    |   |        |  |  |  |
| 218                  |               |     |     |     |    |       |    |   |        |  |  |  |
| 219                  |               |     |     |     |    |       |    |   |        |  |  |  |
| 220                  |               |     |     |     |    |       |    |   |        |  |  |  |
| 221                  |               |     |     |     |    |       |    |   |        |  |  |  |
| 222                  |               |     |     |     |    |       |    |   |        |  |  |  |
| 223                  |               |     |     |     |    |       |    |   |        |  |  |  |
| 224                  |               |     |     |     |    |       |    |   |        |  |  |  |
| 225                  |               |     |     |     |    |       |    | × |        |  |  |  |
| 226                  |               |     |     |     |    |       | ×  | × |        |  |  |  |
| 227                  |               |     |     |     |    | ×     | ×  | × |        |  |  |  |
| 228                  |               |     |     |     | ×  | ×     | ×  | × |        |  |  |  |
| 229                  |               |     |     | ×   | ×  | ×     | ×  | × |        |  |  |  |
| 230                  |               |     | ×   | ×   | ×  | ×     | ×  | × |        |  |  |  |
| 231                  |               | ×   | ×   | ×   | ×  | ×     | ×  | × |        |  |  |  |
| 232                  | ×             | ×   | ×   | ×   | ×  | ×     | ×  | × |        |  |  |  |
| 233                  | ×             | ×   | ×   | ×   | ×  | ×     | ×  | × |        |  |  |  |
| 234                  |               |     |     |     |    |       |    |   |        |  |  |  |
| 235                  |               |     |     |     |    |       |    |   |        |  |  |  |
| 236                  |               |     |     |     |    |       |    |   |        |  |  |  |
| 237                  |               |     |     |     |    |       |    |   |        |  |  |  |
| 238                  |               |     |     |     |    |       |    |   |        |  |  |  |
| 239                  |               |     |     |     |    |       |    |   |        |  |  |  |
| 240                  |               |     |     |     |    |       |    |   |        |  |  |  |
| 241                  |               |     |     |     |    |       |    |   |        |  |  |  |
| 242                  |               |     |     |     |    |       |    |   |        |  |  |  |
| 243                  |               |     |     |     |    |       |    | × |        |  |  |  |
| 244                  |               |     |     |     |    |       | ×  | × |        |  |  |  |
| 245                  |               |     |     |     |    | ×     | ×  | × |        |  |  |  |

|                                                | 同時に追加する HDD 数<br>([3-5 章] で決定した HDD 数) |   |   |   |   |   |   |   |       |
|------------------------------------------------|----------------------------------------|---|---|---|---|---|---|---|-------|
| 現在のプール内の HDD 数<br>( <b>[3-4章]</b> で確認した HDD 数) | 1                                      | 2 | 3 | 4 | 5 | 6 | 7 | 8 | 9 台以上 |
| 246                                            |                                        |   |   |   | × | × | × | × |       |
| 247                                            |                                        |   |   | × | × | × | × | × |       |
| 248                                            |                                        |   | × | × | × | × | × | × |       |
| 249                                            |                                        | × | × | × | × | × | × | × |       |
| 250                                            | ×                                      | × | × | × | × | × | × | × |       |
| 251                                            | ×                                      | × | × | × | × | × | × | × |       |
| 252                                            |                                        |   |   |   |   |   |   |   |       |

[3-4章] で確認したHDD数が253台以上の場合は、下記の表を参照してください。

N=17 のとき、18×N に該当し、×がついていませんので、ストレージ制御ソフトの アップデートは必要ありません。

[3-4章] で確認したHDD数が317台の場合
 N=18 のとき、18×N-7 に該当するため
 [3-5章] で確認したHDD数が6台~8台の場合は、×がついていますので
 ストレージ制御ソフトをアップデートしてください。

|                                                 | 同時に追加する HDD 数                 |   |   |   |   |   |   |   |       |
|-------------------------------------------------|-------------------------------|---|---|---|---|---|---|---|-------|
|                                                 | ( <b>[3-5 章]</b> で確認した HDD 数) |   |   |   |   |   |   |   |       |
| 現在のプール内の HDD 数<br>( <b>[3-4 章]</b> で確認した HDD 数) | 1                             | 2 | 3 | 4 | 5 | 6 | 7 | 8 | 9 台以上 |
| 18×N-17                                         |                               |   |   |   |   |   |   |   |       |
| 18×N-16                                         |                               |   |   |   |   |   |   |   |       |
| 18×N-15                                         |                               |   |   |   |   |   |   |   |       |
| 18×N-14                                         |                               |   |   |   |   |   |   |   |       |
| 18×N-13                                         |                               |   |   |   |   |   |   |   |       |
| 18×N-12                                         |                               |   |   |   |   |   |   |   |       |
| 18×N-11                                         |                               |   |   |   |   |   |   |   |       |
| 18×N-10                                         |                               |   |   |   |   |   |   |   |       |
| 18×N-9                                          |                               |   |   |   |   |   |   | × |       |
| 18×N-8                                          |                               |   |   |   |   |   | × | × |       |
| 18×N-7                                          |                               |   |   |   |   | × | × | × |       |
| 18×N-6                                          |                               |   |   |   | × | × | × | × |       |
| 18×N-5                                          |                               |   |   | × | × | × | × | × |       |
| 18×N-4                                          |                               |   | × | × | × | × | × | × |       |
| 18×N-3                                          |                               | × | × | × | × | × | × | × |       |
| 18×N-2                                          | ×                             | × | × | × | × | × | × | × |       |
| 18×N-1                                          | ×                             | × | × | × | × | × | × | × |       |
| 18×N                                            |                               |   |   |   |   |   |   |   |       |

※Nは任意の値

例えば、[3-4章] で確認したHDD数が306台の場合

3-7 他のプールの HDD を増設する場合、または、同じプールの HDD を再度増設する場合は、再度 [3-2 章] から実施してください。

増設しない場合は、[3-8章] へ進んで確認作業を終了してください。

#### 3-8 確認作業を終了します。

Internet Explorerを閉じます。

管理サーバの WebSAM iStorageManager(外部 iSM)から監視を行っていた場合は WebSAM iStorageManager(外部 iSM)からの監視を開始してください。 管理サーバの WebSAM iStorageManager(外部 iSM)から監視を行っていない場合は 本手順は不要です。

管理サーバ上の WebSAM iStorageManager(外部 iSM)にアクセスし、ログインします。 メニューを下記の順に選択して「監視の開始/停止」画面へ遷移します。

[監視] - [画面操作] - [監視の開始/停止] にてディスクアレイ装置の監視を開始してください。

| 監視の開始/停止                       |          |                                  |
|--------------------------------|----------|----------------------------------|
| ディスクアレイ名<br>= 2000192168121200 | 状態<br>停止 | 開始( <u>B</u> )<br>停止( <u>S</u> ) |
|                                |          | 中断( <u>B</u> )<br>閉じる            |

ディスクアレイ装置の監視状態が「実行中」になっていることも確認してください。

# 保護用紙